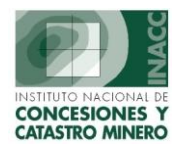

# TRAMITE

### I. INGRESAR PETITORIO

En este módulo permite el ingreso de información de un petitorio por primera y única vez, el cuál el código ya ha sido generado en las opción anterior.

| CICTEMA DE CECI            | TON MINER                | A - EINCRESO DE PETT                    | TODIOS - Vore - 2 10 SCEO                                                          | 0241]                             |                 |                    |      |
|----------------------------|--------------------------|-----------------------------------------|------------------------------------------------------------------------------------|-----------------------------------|-----------------|--------------------|------|
| Acción Edición Con         | sulta Regist             | ro Campo Avuda W                        | lindow                                                                             | 0241]                             |                 |                    |      |
|                            |                          | no campo myada<br>Es @   e. e.          |                                                                                    |                                   |                 |                    |      |
|                            |                          | ••••••••••••••••••••••••••••••••••••••• |                                                                                    | •••••••                           |                 |                    |      |
| ACC LEVE                   | Oficina Re               | egional LIMA                            | Servido                                                                            | r Alpha                           | Fecha 22/07/20  | 04 ?               |      |
|                            | Usuario                  | OMAR0386 C                              | LIGA MARTINEZ MELO                                                                 |                                   | Hora 10:19:06   |                    | yuda |
| BUSQUEDA                   |                          |                                         |                                                                                    |                                   |                 |                    |      |
| Código de petitorio        |                          | Ingrese el Cód<br>si no sabe el ci      | ligo utilizando el teclado o el lector o<br>ódigo, digite parte de él y presione ' | le codigo de barras,<br>Enter.    |                 |                    |      |
|                            |                          |                                         |                                                                                    |                                   |                 |                    |      |
| Oficina regional           |                          |                                         |                                                                                    |                                   | Fecha de formul | lación             | _    |
| Usuario                    | í —                      |                                         |                                                                                    |                                   | Hora de formula | ción               | -    |
|                            | ,                        |                                         |                                                                                    |                                   |                 | ,                  |      |
| DATUS A REGISTR            | ак                       |                                         |                                                                                    |                                   |                 |                    |      |
| Datos Petitorio            | Coordena                 | adas UTM 📔 🛛 Titular                    | es Propietaro Terreno                                                              | Concepto de P                     | ago             |                    |      |
|                            |                          |                                         |                                                                                    |                                   |                 |                    |      |
| Nombre del D               | erecho Min               | ero                                     |                                                                                    |                                   |                 |                    |      |
| Clasificación              |                          | Tij                                     | po de Exp.                                                                         | Tipo de Sus                       | tancia          |                    | -    |
|                            |                          |                                         |                                                                                    |                                   |                 |                    |      |
| Háctara                    |                          |                                         |                                                                                    |                                   |                 |                    | _    |
| nectare                    | as Formulae              | das                                     | Zona 🔹                                                                             | Carta 🔽 🗕 🗌                       |                 |                    |      |
| Tieccarea                  | as Formula               | das                                     | Zona 💌                                                                             | Carta 🔽 🗕 🗌                       |                 | <u> </u>           | 2    |
| -Demarcación Ge            | as Formulai<br>eográfica | das                                     | Zona                                                                               |                                   |                 | <u> </u>           |      |
| Demarcación Go             | as Formulao<br>eográfica | das                                     | Zona 💽                                                                             | Carta <b>–</b> –                  |                 |                    |      |
| -Demarcación Ge            | as Formulae<br>eográfica | das                                     | Zona                                                                               | Carta <b>-</b>                    |                 |                    |      |
| Demarcación Go<br>DISTRITO | eográfica                | das  <br>Departamento                   | Zona 💽<br>Click Derection C<br>Provincia                                           | Carta – DBSERVACION GENERAL Distr | ito (           | Jefatura           |      |
| Demarcación Ge             | eográfica                | das Departamento                        | Zona  Click Derecto Provincia                                                      | Carta - DBSERVACION GENERAL       | ito .           | Jefatura           |      |
| Demarcación Ge             | eográfica                | Departamento                            | Zona  Click Derecto Provincia                                                      | Carta - Distr                     | ito             | Jefatura           |      |
| Demarcación Ge             | eográfica                | Departamento                            | Zona 🔽                                                                             | Carta - Distr                     | ito             | Jefatura<br>F      |      |
| Demarcación Ge<br>DISTRITO | eográfica                | das Departamento                        | Zona 🔽                                                                             | Carta - Distr                     | ito             | Jefatura<br>F<br>F |      |

Explicaremos a continuación los items que comprende este módulo

• Coordenadas UTM: Permite el ingreso de las coordenadas, Número de vértices del petitorio.

| Coordenadas UTM    | Titulares | Propietaro Terreno | Concepto de Pago  |           |
|--------------------|-----------|--------------------|-------------------|-----------|
| Juego de Coordenad | das 01    | N                  | úmero de Vértices |           |
| Vértice Norte>     | 00        | 0 . 000 V          | értice Este>      | 000 . 000 |
| Vértices           | Norte     | Este               | Carta             |           |

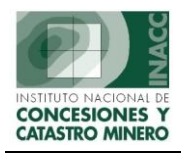

• Titulares: Permite el ingreso de información de datos del titular.

| Seleccione Tipo de Titular NATURAL |        |         |      |                 |  |  |
|------------------------------------|--------|---------|------|-----------------|--|--|
| Código                             | Nombre | Titular | Tipo | % Participación |  |  |
|                                    |        |         |      |                 |  |  |
|                                    |        |         |      |                 |  |  |
|                                    |        |         |      |                 |  |  |
|                                    |        |         |      |                 |  |  |
|                                    |        |         |      |                 |  |  |
|                                    |        |         |      |                 |  |  |
|                                    |        |         |      | <b>v</b>        |  |  |
|                                    |        |         |      |                 |  |  |

• Propietario del Terreno: Permite el ingreso de datos del propietario del terreno.

| DATOS DE | PROPIETARIO DEL TERRENO   |  |
|----------|---------------------------|--|
|          |                           |  |
|          | Nombre Institución        |  |
|          |                           |  |
|          | Dirección                 |  |
| Click I  | vecho Urbanización        |  |
|          | ->> Demarcación (DIS)     |  |
|          | Teléfono Dirección E-Mail |  |
|          |                           |  |
|          |                           |  |

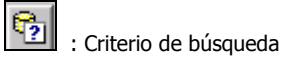

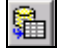

: Ejecutar Búsqueda

Ŧ

: Registra nuevo propietario del terreno

: Modificar datos del propietario del terreno.

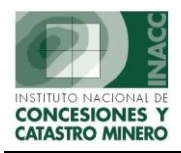

### OGSI – Oficina General de Sistemas de Información

- PAGO POR DERECHO DE VIGENCIA PPM PMA Banco No.Cuenta No.Recibo Soles Dolares Ingresar Г ⊆ertificado Г Г Pagos Г - E Modificar TOTAL : <u>C</u>onsultar PAGO POR DERECHO DE TRAMITE Banco No.Cuenta No.Recibo Dolares PPM PMA Soles Ingresar Modificar ⊆onsultar Г TOTAL :
- **Concepto de Pago:** Permite la opción de Ingresos, Modificación, Consultas y Certificados de pagos.

## II. ACTUALIZAR DATOS PETITORIOS

Permite la actualización de la información ingresada en el menú anterior.

#### III. IMPRIMIR SOLICITUDES INGRESADAS

Permite la opción de selección por rango de fechas para la impresión de solicitudes ingresadas.

| SOLICITUD DE PETITORIOS                       |
|-----------------------------------------------|
| Selección                                     |
| Diario                                        |
| 🔿 Rango de Fechas                             |
| DEL 22/07/2004 AL                             |
| C Mensual 🔽 AÑO                               |
|                                               |
|                                               |
| Imprime las solicitudes<br>por rango de fecha |

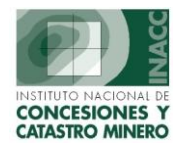

#### Impresión de las solicitudes Ingresadas:

| 揭 SGR      | R036E2:                     | Previewe            | er -                                 |                      |                        |                      |                    |                      |         |              |                            |                                | _ 🗆 × |
|------------|-----------------------------|---------------------|--------------------------------------|----------------------|------------------------|----------------------|--------------------|----------------------|---------|--------------|----------------------------|--------------------------------|-------|
| File E     | dit View                    | v Windov            | v Help                               |                      |                        |                      |                    |                      |         |              |                            |                                |       |
| <u>,</u> 2 | c 🔁 🛛                       | <b>x</b>            | ء   يې 😥                             |                      | Page:                  | 1                    | 2                  |                      |         |              |                            |                                |       |
|            | SGR036E2                    | INACC               | SOLICITU                             | JD DE PET<br>DIAS 20 | TTOR<br>0/02/2         | 10S<br>2002          | PRESEN<br>2 AL 20/ | NTADOS E<br>/02/2002 | INTRE   | LOS          | ECHA:<br>IORA:<br>PAGINA : | 22/07/2004<br>10:57:16<br>1 DE |       |
| PI         | ETITORI                     | IOS                 |                                      |                      |                        |                      |                    |                      |         |              |                            |                                |       |
|            | CODIGO                      |                     | 0100303                              | 302                  | NOMBRE                 | DEL D.               | .M. : CAL          | LATIA 2              |         |              |                            |                                |       |
|            | FECHA F                     | ORM. :              | 20/02/2002                           | 2                    | METAL/ I               | NO MET               | TAL : Mel          | talico               | HEC     | FAREAS FORM  | . :                        | 90                             | ) I   |
|            | HORA FO                     | ORM. :              | 09:43                                |                      | TIPO SU                | STANCI               | IA :               |                      | HEC     | FAREAS REDU  | с.:                        |                                |       |
|            | FECHA I                     | NG. :               | 20/02/2002                           | 2                    | ZONA GE                | OGRAF                | FICA: 19           |                      | HEC     | FAREAS DISP. | :                          |                                |       |
|            | USUARIO                     | DING. :             | JVIZ0200                             |                      | CARTAS                 | GEOGR                | RAF. : 31-         | U                    |         |              |                            |                                |       |
|            | ESTADO                      | D.M. :              | VIGENTE                              |                      | TIPO D.M               | 4. :                 | PET                | ITORIO (D.LEO        | G. 7C   | SITUACION D  | м. : тіт                   | -TITULADO                      |       |
| DI         | EMARCAG                     | CION                |                                      |                      |                        |                      |                    |                      |         |              |                            |                                |       |
| (          | CODIGO                      | [                   | DEPARTAMENT                          | 0                    |                        | PROV                 | INCIA              |                      | DIS     | TRITO        |                            |                                |       |
| 2          | 210709                      | PUNO                |                                      | I                    | AMPA                   |                      |                    | SANTA                | A LUCIA |              |                            |                                |       |
| C          | OORDENI                     | ADAS                |                                      |                      |                        |                      |                    |                      |         |              |                            |                                |       |
|            | N°                          | VERTI               | E NORTE                              | VERTICE EST          | CA                     | RTA                  | DE                 | SCRIPCION DE         | LA CAR  | FA           |                            |                                |       |
|            | 1                           |                     | 8 299 000                            | 293                  | 000                    | 31-U                 | OCUVIRI            |                      |         |              |                            |                                |       |
|            | 2                           |                     | 8 296 000                            | 293                  | 000                    | 31-U                 | OCUVIRI            |                      |         |              |                            |                                |       |
|            | 3                           |                     | 8 296 000                            | 290                  | 000                    | 31-U                 | OCUVIRI            |                      |         |              |                            |                                |       |
|            | 4                           |                     | 8 299 000                            | 290                  | 000                    | 31-U                 | OCUVIRI            |                      |         |              |                            |                                |       |
| T          | ITULARI                     | es                  |                                      |                      |                        |                      |                    |                      |         |              |                            |                                |       |
|            | TIPO                        | CODIG               | DIRECCION                            | NOMBRE DE            | L TITUL <i>i</i><br>וע | AR<br>R <b>BANIZ</b> | ACION              | DI                   | EMARCAL | ION          | %                          | ESTADO                         |       |
| JU<br>De   | IRIDICA<br>4 <i>TO5 : J</i> | 701430<br>IR. MANCO | RIO TINTO M<br>7 <i>CAPAC Nº 551</i> | INING AND EXPL       | ORATION                | LIMITE               | ED, SUCURS         | AL DEL PERU<br>MIRAS | LORES   |              | 100                        | VIGENTE                        |       |

### IV. LIBRO DE PETITORIOS MINEROS

Imprime el listado de petitorios que han sido ingresados por un rango de fechas y oficinas regionales.

| LIBRO DE PETITORIOS MINEROS                                       |
|-------------------------------------------------------------------|
| Selección<br>C Diario<br>C Rango de Fechas<br>DEL AL<br>C Mes AÑO |
| Nivel Nacional     Por Oficinas Regionales     O.R.               |
| Con cierre al pie de página                                       |
|                                                                   |
| Muestra la información de manera gráfica                          |

• Imprimir con Gráficos: Permite la opción de imprimir la opción solicitada de manera gráfica.

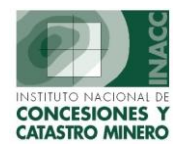

# OGSI – Oficina General de Sistemas de Información

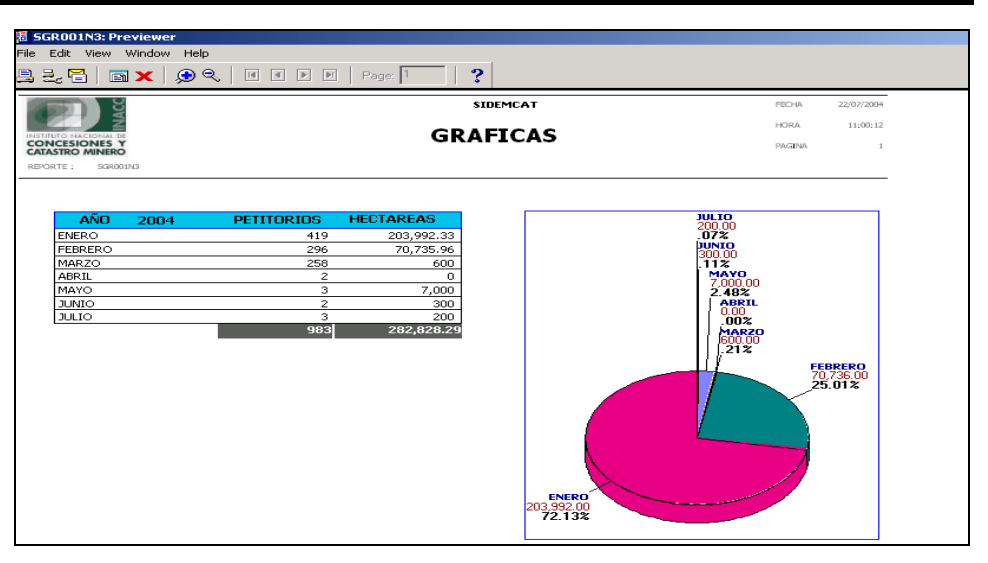

## V. <u>ACTA DE ENTREGA</u>

Muestra una constancia de la cantidad de petitorios ingresados.

| ACTA DE ENTREGA                                                      |
|----------------------------------------------------------------------|
| Fecha : 22/07/2004                                                   |
|                                                                      |
| Encargado(a):                                                        |
| Director(a) de la Unidad de Administración<br>Documentaria y Archivo |
|                                                                      |

• Impresión del la constancia de entrega:

| ACTA DE PETITORIOS Nº -2004<br>( RESIDIALES )                                                                                                    |  |
|----------------------------------------------------------------------------------------------------|--|
| EiLbha al V/3E51MO5BSUNDO diadelmesde<br>JULIO deldocrmilicato ,≧eidobasdecide8ikonacy<br>hebbanista bil Dietariade bil Uksterio Administración Dicementativa |  |
| Archito, deja constancia que el la ficia se recepciono de baĝ)<br>Oficinaloj: Registraliĝoj: (CERO (8) PETITORIOS<br>con codigo(6):                           |  |
| Després de la la manación consepondente, se extre de<br>la presente para los fues pertinentes. En te de lo octaise sella y se antima.                         |  |
| ΒΡΑ, JEDORIA ΑΝΟΝΙΟ ΟΑΡΟΙΑ<br>Circotera de la Dividad de<br>Administración Decementris<br>γ Archites                                                          |  |
|                                                                                                    |  |

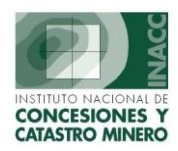

#### VI. <u>REPORTES</u>

• **Conceptos de pagos de petitorios:** Listado de los documentos de pagos efectuados por petitorio minero por rango de fechas tanto de pagos de vigencia y desarrollo de trámite.

| REPORTE POR       | CONCEPTO DE PAGO PETITORIOS   |
|-------------------|-------------------------------|
| Selección         |                               |
| 🔿 Diario          |                               |
| 🔿 Rango de Fechas | AL                            |
| Mes               | JULIO AÑO 2004                |
| TIPO DE REPORTE : | Pagos por Derecho de Vigencia |
|                   |                               |

• **Conceptos de pagos escritos:** Reporte de pagos de los escritos presentados.

| REPORTE POR CONCEPTOS DE PAGO DE ESCRITOS                         |
|-------------------------------------------------------------------|
| Selección                                                         |
| C Diario                                                          |
| C Rango de Fechas AL                                              |
| Mes JUNIO      AÑO 2004                                           |
| TIPO DE REPORTE : Escritos Tipo "T"                               |
| Reporte x Tipo de Trámite :                                       |
| SUBSANA OMISION - 629                                             |
| Tipo de Persona<br>Tipo : Naturales Filtro :<br>Persona Natural : |
| T Impresión por Fecha de Ingreso a Trámite Doc.                   |

#### VII. <u>REGIONALES</u>

 Recepción de Petitorios de Regionales: Consulta general de los petitorios recepcionados en las oficinas regionales.

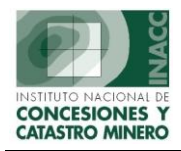

# OGSI – Oficina General de Sistemas de Información

|            | A DE GESTION MINE                                                          | RA - [RECEPCION I                                                                                         | DE PETITORIOS D                                      | E OFICINAS REGIONALES     | - Vers 3.50 SGF029A                                          | 1]                                 |
|------------|----------------------------------------------------------------------------|----------------------------------------------------------------------------------------------------|------------------------------------------------------|---------------------------|--------------------------------------------------------------|------------------------------------|
| vcción Edi | ición Consulta Regi                                                        | stro Campo Ayuo                                                                                           | da Window                                            |                           |                                                              |                                    |
| <b>- t</b> | 📇 Za   📭   🔀                                                               | 🖻 🛍   😒 😚                                                                                                 | s 🛍 🐿 🛛 🔹                                            | •   • • • •   §           | l 🔁 🔁                                                        |                                    |
|            | Oficina R<br>Usuario                                                       | egional LIMA<br>OMAR038                                                                                   | 6 OLGA MARTIN                                        | Servidor ALPHA<br>EZ MELO | Fecha 22/07/20<br>Hora 11:47:19                              | 004 🔒 🍸 F1=A                       |
|            | BUSQUEDA                                                                   |                                                                                                    |                                                      |                           | -                                                            |                                    |
|            | Código 0700061                                                             | 98 Ingrese el cód<br>lector de códi                                                                       | digoutilizando el teclado<br>go de barras (código co | o él ESTADO<br>mpleto).   | PETITORIO GENERAL<br>LA OFICINA REGION                       | DO E INGRESADO EN<br>AL            |
|            | Usuario ADSISC                                                             | EM ADMINIST                                                                                               | RADOR DEL SIST                                       | EMA Oficina regional      | MADRE DE DIOS                                                |                                    |
|            | Jefatura MADRE                                                             | DE DIOS                                                                                                   |                                                      | Fecha                     | 20/05/1998 Ho                                                | ora 09:36:00                       |
|            | DERECHO MINERO<br>Derecho Minero<br>Fecha Ingreso                          | PEÑA III<br>20/05/1998                                                                                    |                                                      | Zona Geográfica <b>19</b> |                                                              | 1                                  |
|            | Tipo de Sustancia                                                          | SIN SUSTANCIA                                                                                             | 45                                                   |                           | METALICA                                                     | •                                  |
|            | FECHAS DE REC                                                              | PCION DEL DOCU                                                                                            | MENTO                                                | OBSERVACIONES :           |                                                              |                                    |
|            | Fec<br>Fec                                                                 | na Original  <br>na de Fax  <br><b>YA FUERON RECEP</b>                                                    | 22/05/1998                                           |                           |                                                              | ×                                  |
|            | Fec<br>Fec<br>PETITORIOS QUE                                               | na Original<br>na de Fax<br>YA FUERON RECEP<br>C ORIGINAL                                                 | 22/05/1998<br>CIONADOS                               |                           | Solo los ingr                                                | esa <u>d</u> os en el día          |
|            | Fec<br>Fec<br>PETITORIOS QUE<br>POR FA<br>Código                           | ha Original  <br>ha de Fax  <br>YA FUERON RECEP<br>K O ORIGINAL                                           | 22/05/1998<br>•CIONADO5<br>• AMBO5<br>Dere           | cho Minero                | Solo los ingr                                                | esados en el día                   |
|            | Fec<br>Fec<br>PETITORIOS QUE<br>POR FA<br>Código<br>070006198              | ha Original  <br>ha de Fax  <br>YA FUERON RECEP<br>K O ORIGINAL<br> <br>PEÑA III                          | CIONADOS                                             | icho Minero               | Solo los ingr<br>Origina<br>22/05/19                         | esados en el día<br>Fax            |
|            | Fec<br>Fec<br>PETITORIOS QUE<br>© POR FA<br>C70006198<br>070006298         | ha Original  <br>ha de Fax  <br>YA FUERON RECEP<br>X O ORIGINAL<br>PEÑA III<br>SUSANA II                  | 22/05/1998<br>CIONADOS                               | icho Minero               | Solo los ingr     Origina     22/05/19     22/05/19          | esados en el día<br>Fax<br>38 ×    |
|            | Fec<br>Fec<br>PETITORIOS QUE<br>POR FA<br>Código<br>070006298<br>030003596 | na Original  <br>na de Fax  <br>YA FUERON RECEP<br>X O ORIGINAL<br>PEÑA III<br>SUSANA II<br>HIERRO DEL NO | 22/05/1998<br>CIONADOS<br>AMBOS<br>Dere              | scho Minero               | Solo los ingr<br>Origina<br>22/05/19<br>22/05/19<br>22/05/19 | esados en el día<br>Fax<br>28<br>8 |

#### VIII. INGRESAR ESCRITOS

Se ingresan los datos de los escritos por primera y única vez.

| 🛐 SISTEMA DI   | GESTION MINERA - [INGRESO ESCRITOS - Vers 2.30 SGF003A1]                                                                                                    |        |
|----------------|----------------------------------------------------------------------------------------------------|--------|
| Acción Edición | Consulta Registro Campo Ayuda Window                                                                                                    |        |
| 8 🎦 🚊          | ≳   №   ≫ 🖻 🛱   🧐 🛱 🐜 🖗   ◀ 🕨   🗉 🗨 🕨   🗃 😔                                                                                                    |        |
|                | Oficina Regional LIMA         Servidor ALPHA         Fecha 22/07/2004         Image: Comparison of the comparison of the com | =Ayuda |
|                | BUSQUEDA<br>Código de escrito Ingrese el Código utilizando el teclado o el lector de codigo de barras,<br>Si no sabe el código, digete parte de él y presione Enter.<br>Clasificación                                                                                                    |        |
|                | DATOS DE RECEPCION                                                                                                    |        |
|                | Usuario J Fecha J Hora                                                                                                    |        |
|                | Oficina regional Jefatura                                                                                                    |        |
| Da             | os Escrito Derechos Mineros U.E.A.S Personas que Envian Concepto de Pago Cuadernos                                                                                                    |        |
| L L            | Datos Generales                                                                                                    |        |
|                | Fecha de Ingreso a Tramite Doc. 22/07/2004 Número de Folios                                                                                                    |        |
|                | 🐺 🖄 Tipo de Tramite 🔽                                                                                                    |        |
|                | Oficina Destino :                                                                                                    |        |
|                | Observaciones                                                                                                    |        |
|                |                                                                                                    |        |
| 1              | Documentos                                                                                                    |        |
|                | Otro Documento (Opcional)                                                                                                    |        |
| -              | Nº Documento                                                                                                    |        |
| L              |                                                                                                    |        |
|                |                                                                                                    |        |
|                |                                                                                                    |        |

## IX. MANTENIMIENTO DE ESCRITOS

Permite realizar las modificaciones o cambios que se han realizado.

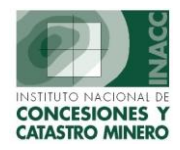

### X. CONSULTA DE ESCRITOS FORMULADOS

Reporte de escritos formulados por rango de fechas tipo de trámite y tipo de personas.

| CONSULTA DE ESCRITOS FORMULADOS     |
|-------------------------------------|
| Selección                           |
| 💿 Diario                            |
| C Rango de Fechas DEL 22/07/2004 AL |
| C Nivel Nacional                    |
| Por Oficinas Regionales             |
| Oficina regional HUANCAYO           |
| Tipo de Trámite                     |
| Tipo Reporte Escritos Tipo "T"      |
| Reporte × Tipo de Tramite :         |
| SUBSANA OMISION - 629               |
| Tipo de Persona                     |
| Tipo : Naturales                    |
| Persona Natural :                   |
|                                     |
|                                     |

## XI. CONSULTA DE INGRESOS POR OFICINAS

Consulta e imprime los ingresos de escritos y petitorios por oficinas..

| CICTEMA DE CECTION MINEDA        |                                                                                   |                     |                     | - 1.00 665216 41]    |
|----------------------------------|-----------------------------------------------------------------------------------|---------------------|---------------------|----------------------|
| 3A SISTEMA DE GESTION MINERA - [ | RESUMENDE CODIGOS GENERAI                                                         | JUS E INGRESADUS PO | UK KEGIUNALES - VEI | S 1.00 SGF210A1]     |
| Action Edit Query Block Record   | Held Window Help                                                                  |                     |                     |                      |
| 🗖 🗒 🕹   💵   🗶 🖻 🕼   1            | \$2 \$2   •• • •   ≥? • • •   ≥? • • • •   ≥? • • • • • • • • • • • • • • • • • • | 7 🛪 🔒 🛛 ?           |                     |                      |
| Oficina Region                   | nal LIMA                                                                          | Servidor ALPHA      | Fecha 22/07         | /2004 🧿              |
| Usuario                          | OMAR0386 OLGA MARTINEZ                                                            | MELO                | Hora 11:52          | :29 🔄 F1=Ayuda       |
|                                  | — Cantidad de Codigos Genera                                                      | ados                |                     |                      |
|                                  | Regional                                                                          | Fecha               | Tipo de Tramite     | Generados Ingresados |
| Establecer parâmetros —          |                                                                                   |                     |                     |                      |
| Rango de Fechas                  |                                                                                   |                     |                     |                      |
| Desde :                          |                                                                                   |                     |                     | - <u> </u>           |
| 22/07/2004                       |                                                                                   |                     |                     |                      |
| Hasta :                          |                                                                                   |                     | Totales ·           |                      |
| 22/07/2004                       |                                                                                   |                     |                     |                      |
|                                  | Detalle de Codigos Genera                                                         | dos / Ingresados —  |                     |                      |
|                                  | Codigo                                                                            | Nombre / Tipo de F  | Recurso / Estado    | Hora Form.           |
| Regional :                       |                                                                                   |                     |                     |                      |
| CAJAMARCA 💌                      |                                                                                   |                     |                     |                      |
| Tipo Documento :                 |                                                                                   |                     |                     |                      |
|                                  |                                                                                   |                     |                     |                      |
| PETITORIO                        |                                                                                   |                     |                     |                      |
| 1 A                              |                                                                                   |                     |                     |                      |
|                                  |                                                                                   |                     |                     |                      |
|                                  |                                                                                   |                     |                     |                      |
|                                  |                                                                                   |                     |                     |                      |
|                                  |                                                                                   |                     |                     |                      |
|                                  |                                                                                   |                     |                     |                      |

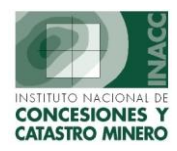

# XII. LIBRO DE ESCRITOS

Muestra el registro de todos los escritos.

|                     | LIBRO         | DE E  | SCRITOS  |                |   |
|---------------------|---------------|-------|----------|----------------|---|
| Selección           |               |       |          |                |   |
| Diario              |               |       |          |                |   |
| 🔿 Rango d           | e Fechas      | DEL   | 22/07/20 | 04 AL          |   |
| 🔿 Nivel Na          | cional        |       |          |                |   |
| Por Ofic            | nas Regionale | s     |          |                |   |
| Ofici               | na regional   | Н     | UANCAYO  |                | • |
| – Tipo de Trámite – |               |       |          |                |   |
| Tipo Reporte        | Escritos Tip  | о "Т" |          |                | - |
| Reporte x Tipo de   | Tramite :     |       |          |                |   |
| SUBSANA OBSER       | VACION - 552  |       |          |                |   |
|                     |               |       |          |                |   |
|                     |               |       |          | $\overline{A}$ |   |
|                     |               |       |          | 7              |   |